Asortymenty, kategorie, grupy towarowe, artykuły, kartony. (opis konfiguracji i użytkowania)

> Instrukcja serwisanta i użytkownika

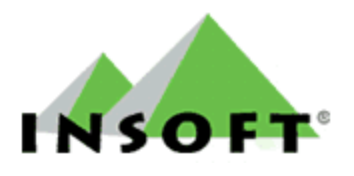

© 2010 Insoft sp. z o.o. 31-227 Kraków ul.Jasna 3a tel.(012) 415-23-72 e-mail:<u>market@insoft.com.pl</u>

http://www.insoft.com.pl

### Asortymenty, kategorie, grupy towarowe, artykuły, kartony

Ważne zmienne w parametrach PC-Market związane z opisanymi tematami:

- domyślny asortyment - automatycznie przypisywany podczas zakładania kartoteki towaru

 - przydział kategorii do asortymentów - jeśli ustawiona na "NIE" to nie ma możliwości powiązania kategorii z asortymentem

 używać znacznika zmiany asortymentów -tak (szybsze odświeżanie list asortymentów i towarów),NIE (na bazie mogą pracować starsze programy)

- łączenie towarów w artykuły-tak ---włącza mechanizm grupowania w artykuły

 propozycja rozpakowania kartonów z dostawy –TAK – program zapyta czy rozpakować wg receptury jeśli nie to musimy to zrobić później sami wykonując recepturę

### ASORTYMENTY

Głównym podziałem towarów na grupy towarów są **"Asortymenty**". Definiując nowy asortyment nadajemy mu nazwę i możemy ewentualnie przypisać:

- domyślną marżę
- domyślny rabat hurtowy
- domyślny narzut nocny

Wpisane wartości automatycznie przenoszone są do kartotek towarów przypisanych do danego asortymentu, co może usprawnić pracę podczas wprowadzania nowych towarów. Można je ręcznie zmienić. Asortymenty pozwalają stworzyć układ tzw. **"drzewka asortymentów"**. Możemy np. stworzyć asortyment ALKOHOLE następnie mogą one dzielić się na alkohole nisko i wysokoprocentowe. Alkohole wysokoprocentowe mogą dzielić się dalej na wódki, likiery, koniaki itd. Alkohole niskoprocentowe mogą dzielić się dalej na wódki, likiery dzielić na grupy i podgrupy wszystkie towary, w zależności od potrzeb. Szczególnie zalecamy umieszczenie opakowań i usług w osobnych asortymentach. Asortymenty pozwalają np. na wykonywanie raportów zawierających dane towarów z

danej grupy. Przy współpracy PCM z różnymi urządzeniami, np. kasami fiskalnymi możemy na nie wysyłać towary tylko z wybranych asortymentów. Dobrze przemyślany podział towarów na grupy ułatwia pracę z bazą w naszej placówce. Asortymenty definiujemy w menu **Towary/Asortymenty**. Chcąc dodać asortyment jako podgrupę już istniejącego, należy zaznaczyć asortyment który będzie nadrzędny i dopiero wtedy wybrać **"Ins Dodaj"**. Później można zmieniać zależności przeciągając za pomocą myszki asortyment i puszczając na nadrzędnym. Możemy także skorzystać ze skrótów dostępnych w dolnym menu okienka: **CTRL+X- przenieś** - służy do zaznaczenia asortymentu (zostanie on podświetlony na zielono) i **CTRL-V przenieś tu** - służy do zaznaczenia asortymentu pod który chcemy przenieść zaznaczony wcześniej (na zielono). Asortymenty możemy także dodawać z poziomu kartoteki towaru. Np. przy przyjmowaniu nowego towaru, zakładając jego kartotekę stwierdzimy że towar nie pasuje do żadnego z istniejących asortymentów i chcemy założyć nowy. Możemy wtedy nie przechodząc do menu **Towary/Asortymenty** tylko w trakcie operacji w oknie wyboru asortymentu stworzyć nowy potrzebny asortyment, jednocześnie przypisując go do towaru. Podczas definiowania asortymentu lub także później, możemy w zależności od ustawienia parametru "**przydział kategorii do asortymentów"** w parametrach programu przydzielić kategorie.

2

#### TABELE W BAZIE ZWIĄZANE Z ASORTYMENTAMI:

Asort -asortymenty Zasob- asortymenty przypisane do rodzica po ID w kolumnie "Sciezka"

## KATEGORIE

Kategorie nie służą do podziału towarów na grupy w postaci drzewka asortymentów. Najczęściej używane są w sklepach branżowych np. odzieżowych, obuwniczych itp. Kategorie można wykorzystać wszędzie gdzie mamy grupy towarów różniące się jedynie jakimiś cechami. Dzięki przypisanym kategoriom możemy np. odfiltrować z bazy towary wg jakiegoś zdefiniowanego na podstawie konfiguracji kartotek towarów klucza. Kategorie definiujemy w menu **Towary/Kategorie i Parametry.** Podobnie jak przy asortymentach możemy także dodawać nowe kategorie z poziomu karty towaru. Z kategoriami związane są parametry które mogą one posiadać. Każdy towar może byś przypisany do jednej kategorii i posiadać jej parametry. Parametry które posiada towar widoczne są w kartotece pod zakładką F4 Parametry. Kategorie są także wykorzystywane podczas definiowania artykułów(opisane w dalszej części).

| owary / znalezion                                                                                                    | io: 154 / mag: Mag nr 2                        |                                       |                                          |               |                           |                             |                        | - <u>-</u> ×                  |
|----------------------------------------------------------------------------------------------------|------------------------------------------------|---------------------------------------|------------------------------------------|---------------|---------------------------|-----------------------------|------------------------|-------------------------------|
| Towary zwykłe 🔽 S<br>Opakowania 🔽                                                                                                    | Shift+F9 Prasa 🔽 Shift+<br>F12 Usługi 🔽 Shift+ | F10 Paliwa 🔽 Shift+F<br>F12 PrePaid 🔽 | 11 Kartony 🔽                             |               |                           |                             |                        |                               |
| Status towaru: ak                                                                                                    | tywne                                          | Ctrl+F6 Artykuł:                      | 7                                        |               |                           |                             |                        | ×                             |
| +F5 Filtry kategorie                                                                                                    | e / parametry:                                 |                                       |                                          |               |                           |                             |                        | ×                             |
| rtyment: <wszystk< td=""><td>ie asortymenty&gt;</td><td></td><td></td><td></td><td></td><td></td><td></td><td></td></wszystk<>                                                                                                    | ie asortymenty>                                |                                       |                                          |               |                           |                             |                        |                               |
| 🖒 Towar [148]                                                                                                    |                                                |                                       |                                          |               | <b>f<sup>rt</sup> Kod</b> | °tr <sup>L</sup> Marża zał. | <sup>c</sup> tri llość | ° <b>ț</b> <sup>1</sup> Marża |
| Nazwa: ButyTur                                                                                                    | rvstvczneMeskie                                |                                       | O Scarpa 40                              |               |                           |                             |                        |                               |
| 1                                                                                                    | Skrét (nozup na kaopah)                        | ButyTurget 2                          |                                          |               | 71100                     | 0,00                        | 0,000                  |                               |
|                                                                                                    | Skrut (nazwa na kasach,                        |                                       |                                          |               | 61100                     | 0,00                        | 0,000                  |                               |
|                                                                                                    | Kod: 3301031100                                | Status:  tow                          | var - zwykły 📩                           |               | 151100                    | 0,00                        | 0,000                  |                               |
| Tarren)                                                                                                    | Sww:                                           | Asortyment: gru                       | pa testowa                               | ***           | 1411UU                    | 0,00                        | 0.000                  | -                             |
|                                                                                                    | PKWiU:                                         | Kategoria: but                        | y meskie                                 | <u> </u>      |                           | 0,00                        | 0,000                  |                               |
| <nie wybrano="" zdjęcia=""></nie>                                                                                                    | Jednostka miary: szt                           | 🗾 🕂 🛛 Staw                            | ka VAT: 22 %                             | •             | 121100                    | 0.00                        | 0,000                  |                               |
| ··· Ctrl+F11                                                                                                    | ски:                                           | Cena                                  | ewidencyina: 2                           | 00.00 netto   | 0070                      | 0,00                        | 0,000                  |                               |
| <b>F4 D</b>                                                                                                    |                                                |                                       |                                          | 1             | 0070                      | 0,00                        | 000,0                  |                               |
| F4 Parametry                                                                                                    | <b>F5</b> Ceny sp.   <b>F6</b> Opis            | dod.   F7 Stan w mag                  | <b>F8</b> Kody dod. <b>F9</b> Dosta      | iwcy          | 0050                      | 0,00                        | 000,0                  |                               |
| Informacje logist                                                                                                    | tyczne:                                        | Lista parametrów zgo                  | dna z wybraną kategorią;                 |               | 0030                      | 0,00                        | 0,000                  |                               |
| Mono Ikali                                                                                                    |                                                | Kolor buta:                           | czerwony                                 | •             | 0030                      | 0,00                        | 0,000                  |                               |
| waya [ky].                                                                                                    | 14                                             | Okrycie:                              | skóra                                    |               | 0020                      | 0.00                        | 0.000                  |                               |
| Szerokość [m]:                                                                                                    | 000,0                                          | normiaráuka maaka                     | 40                                       |               | 0010                      | 0.00                        | 0.000                  |                               |
| Wysokość (m):                                                                                                    | 0,000                                          | Tuzmatowka męska.                     | 140                                      |               |                           | 10,00                       | 0,000                  |                               |
| Głebokość (m):                                                                                                    | 0.000                                          |                                       |                                          |               |                           | 10,00                       | 0,000                  |                               |
|                                                                                                    | 1                                              |                                       |                                          |               |                           | 10,00                       | 0,000                  |                               |
| Składowanie:                                                                                                    | palety 💌                                       |                                       |                                          |               |                           | 10,00                       | 0,000                  |                               |
| lle na palecie / v                                                                                                    | warstwie: 1                                    |                                       |                                          |               |                           | 10,00                       | 0,000                  |                               |
|                                                                                                    |                                                | 1                                     |                                          |               |                           | 6,00                        | 0,000                  |                               |
| and the second second s |                                                | -1                                    | and the part of the second second        |               |                           | 6,00                        | 0,000                  |                               |
| F2 OK Esc Anu                                                                                                    | uluj Ctrl+F3, F3 Etykieta                      | a <b>  Ctrl+K</b> Kontrakty   Ct      | rl+0 Obrót Ctrl+P Przycho                | od Ctrl+R Ro  |                           | 10,00                       | 0,000                  |                               |
| obuwie                                                                                                    | 💧 13 bute                                      | elka 0,5                              | butelka 05                               | 1000          |                           | 10,00                       | 0,000                  |                               |
| PIECZYWO                                                                                                    | 💧 29 bute                                      | elka 0,2                              | butelka 02                               | 1011          |                           | 10,00                       | 0,000                  |                               |
| prasa Duinatrad                                                                                                    | 🛗 130 buc                                      | iki karton                            | buciki karto                             | 1032          |                           | 10,00                       | 0,000                  |                               |
| whotten                                                                                                    | 🛗 86 BRA                                       | AVOkkkkk                              | BRAVOkkkkk                               | 977           |                           | 20,00                       | 0,000                  | ~                             |
|                                                                                                    | <u> </u>                                       |                                       |                                          |               |                           |                             |                        | 2                             |
| F3, F3 Etykieta                                                                                                    | Esc Powrót Ctrl+X Prz                          | enieš <b>F4</b> Drukuj Ins D          | odaj <b>Ctrl+Ins</b> Klonuj <b>Del</b> I | Usuń F7, Ente | er Szczeg                 | óły Ctrl+M Magazyn          | F9 Kontekst            | Ctrl+F8 Ust                   |

W przykładzie mamy towar przypisany do asortymentu grupa testowa, i kategorii "buty męskie" z wybranymi **parametrami** kategorii "Kolor buta": czerwony, "Okrycie": skóra, "Rozmiarówka męska":40

## PARAMETRY

Parametry definiujemy w menu **Towary/Kategorie i Parametry.** Są one powiązane bezpośrednio z kategoriami i tylko z poziomu edycji kategorii możemy je edytować lub dodawać.

| 2 14                     | azwa 🔽                         |                                          |                                                                                |                                                 |                     |
|--------------------------|--------------------------------|------------------------------------------|--------------------------------------------------------------------------------|-------------------------------------------------|---------------------|
|                          |                                |                                          |                                                                                |                                                 |                     |
| 4 batony                 |                                | e la la la la la la la la la la la la la |                                                                                |                                                 |                     |
| 10 buty                  |                                | 🖒 Kategoria [1                           |                                                                                |                                                 | ×                   |
| 8 buty damskie           |                                | <u> </u>                                 | line to a s                                                                    |                                                 |                     |
| 7 buty dzieciece         |                                | Nazwa:                                   | outy                                                                           |                                                 |                     |
| 9 buty meskie            |                                | Parametry:                               | A rozmiarówka męska:                                                           | 38                                              | •                   |
| 12 ButyTurystyczne       |                                | (wartości                                | B Kolor buta:                                                                  | czarny                                          | -                   |
| 1 kat1                   |                                | domyślne)                                | C Okrycie:                                                                     | skóra                                           | -                   |
| 13 kategoriamoja         |                                |                                          |                                                                                |                                                 |                     |
| Nowy parametr            |                                |                                          |                                                                                |                                                 |                     |
| Nazwa:                   |                                |                                          |                                                                                |                                                 |                     |
|                          |                                |                                          | Ctrl+Ins Dodai Ctrl+De                                                         | Usuń Shift+Strzałki 7mi                         | ana koleiności      |
| Typ: Tista wartosci      |                                | l<br>Utuwana nrzy a                      | utomatycznym zakładani                                                         | u kart towarów (rozmiarów) dl                   | la artukutur        |
| eta wartości: Taket      | Wartość                        | Desmissem iset                           | tee eesemete                                                                   | a nan tonaton (toziniaton) ui                   |                     |
| <pre>sta wartosci.</pre> | Waltosc                        | Rozmarem jest                            | ten parametr.                                                                  |                                                 |                     |
|                          |                                | Format kodu pr                           | zy zakładaniu rozmiarów                                                        | artykułu:                                       |                     |
|                          |                                | Przykłady, czec<br>4444 BBB itd          | o mozna uzyć w tormack<br>liczbowa wartość nierw                               | <u>e kodu:</u><br>Istado, drudiado ital naramat | 20                  |
|                          |                                | IIIII - licznik art                      | /kułów dla jednego produ                                                       | centa                                           |                     |
|                          |                                | @@@@@ - kod                              | producenta towaru (tylko                                                       | dla kodu producenta skladaji                    | ącego się z cyfr)   |
|                          | Contraction of the second      | \$\$\$\$\$ - 10 attyk                    | ulu (sposob na uzycie w l                                                      | kodzie unikalnej liczby, wspo                   | olne) dla artykulu) |
|                          | <b>2</b> W                     | lybierz paramet                          | /znaleziono: 5                                                                 |                                                 |                     |
|                          | F5 7                           | Fylko parametry c                        | la kategori:   <wszystkie< td=""><td>s&gt; <u>*</u></td><td></td></wszystkie<> | s> <u>*</u>                                     |                     |
|                          |                                | Ctrl<br>1                                | Nazwa 🗸                                                                        | Ctrl Typ                                        |                     |
|                          | <b>I</b> ∎ cz                  | zekoladowe                               |                                                                                | Lista                                           |                     |
|                          |                                | amskie                                   |                                                                                | Zakres                                          |                     |
|                          | 📑 da                           | intente                                  |                                                                                |                                                 |                     |
| CitleDal User Chief      | t+Strzalki Przesuń             | eskie                                    |                                                                                | Zakres                                          |                     |
| Ctrl+Del Usuň Shif       | t+Strzalki Przesuń<br>TPrzesuń | eskie<br>odeszwa                         |                                                                                | Zakres<br>Lista                                 |                     |
| Ctrl+Del Usuń Shif       | t+Strzalki Przesuń<br>do:      | eskie<br>odeszwa<br>zmiar                |                                                                                | Zakres<br>Lista<br>Lista                        |                     |

Wybieramy istniejącą lub zakładamy nową kategorię. Następnie za pomocą **"CTRL+Ins Dodaj"**. Pojawia się okno edycji parametru, wpisujemy nazwę określającą dany parametr np. Rozmiarówka , następnie możemy wybrać Typ "Listę wartości" lub "Zakres liczb" . "Lista wartości" pozwala na ręczne definiowanie nazwy i przypisanej wartości, np. jako rozmiar wpisujemy 38 i wart. 1 ,kolejny wpis 39 i wart. 2 itd. Jeśli chcemy korzystać z automatycznego zakładania kart towarów dla **artykułów** (opisane w dalszej części) musimy wybierać typ parametru jako **listę wartości**, ponieważ tylko taki parametr można wybrać jako "rozmiar".

Wartości liczbowe przypisane w drugiej kolumnie parametru będą wykorzystane podczas definiowania kodu towarów (związane z artykułami). W przykładzie poniżej mamy kategorie **"buty"** z parametrami:

 - "rozmiarówka męska" który może w tym przykładzie przyjmować siedem wartości w postaci liczb od 38 do 44

- "kolor buta" który może przyjmować np. wartości czerwony, czarny lub zielony
- "okrycie" który może przyjmować wartości skóra, plastik lub siatka

| 🖒 Kategorie / z | maleziono: 13                         |                       |                                                                                                    |                                                                                                    |                                                                                                    |                                                                                                    | - <b>-</b> × |
|-----------------|---------------------------------------|-----------------------|----------------------------------------------------------------------------------------------------|----------------------------------------------------------------------------------------------------|----------------------------------------------------------------------------------------------------|----------------------------------------------------------------------------------------------------|--------------|
| °tri Katld      | Ctrl Na;                              | zwa 🔽                 | - Q)                                                                                                    |                                                                                                    |                                                                                                    |                                                                                                    |              |
| _               |                                       |                       |                                                                                                    |                                                                                                    |                                                                                                    |                                                                                                    |              |
| 4               | batony                                |                       |                                                                                                    |                                                                                                    |                                                                                                    |                                                                                                    |              |
|                 | biuza                                 |                       | 🔜 🐔 Kategoria [1                                                                                                    | 0]                                                                                                    |                                                                                                    |                                                                                                    |              |
|                 | buty damskie                          |                       |                                                                                                    | Contract of the second second s |                                                                                                    |                                                                                                    |              |
|                 | buty dzieciece                        |                       | Nazwa:                                                                                                    | lbuty                                                                                                    |                                                                                                    |                                                                                                    |              |
|                 | buty meskie                           |                       | Parametry:                                                                                                    | A rozmiarówka męska:                                                                                                    | 38                                                                                                    | -                                                                                                    |              |
| 12              | ButyTurystyczne                       |                       | (wartości                                                                                                    | B Kolor buta:                                                                                                    | czarny                                                                                                    | -                                                                                                    |              |
| <b>1</b>        | kat1                                  |                       | domyślne)                                                                                                    | C Okrycia:                                                                                                    | ekóra                                                                                                    |                                                                                                    |              |
| 13              | kategoriamoja                         |                       |                                                                                                    | C ONIYCIE.                                                                                                    | skóra                                                                                                    |                                                                                                    |              |
| <b>D</b> 5      | odziez damska                         |                       |                                                                                                    |                                                                                                    | plastik                                                                                                    |                                                                                                    |              |
| <b>B</b> 6      | odzież meska                          |                       |                                                                                                    |                                                                                                    | siatka                                                                                                    |                                                                                                    |              |
| 3               | środki czystości                      |                       |                                                                                                    | Children Devial Children                                                                                                    | L Llauri Chiffe Charachta                                                                                                    | Testana testatu dati                                                                                                    |              |
| 2 2             | ŻYTNIE                                |                       |                                                                                                    | Ctri+ins Dodaj Ctri+De                                                                                                    | I Osun Shift+Strzarki                                                                                                    | zmiana kolejnosci                                                                                                    |              |
|                 |                                       |                       | <u>Ozywane przy a</u>                                                                                                    | iutomatycznym zakładani                                                                                                    | u kan towarow (rozmiarow                                                                                                    | <u>i dia anykunu:</u>                                                                                                    |              |
|                 |                                       |                       | Rozmiarem jes                                                                                                    | t ten parametr:                                                                                                    |                                                                                                    | <u> </u>                                                                                                    |              |
|                 |                                       |                       | Format kodu pr                                                                                                    | zy zakładaniu rozmiarów :                                                                                                    | artykułu:                                                                                                    |                                                                                                    |              |
|                 |                                       |                       | Playnady, Eze<br>AAAA, BBB id.<br>IIIII - icznik an<br>@@@@ - kod<br>\$\$\$\$\$\$ - id arty/<br># - cyfra kontrc<br>220001 - stałe<br>Uwaga dot. uży<br>to brane są osis<br>F2 Zapis i wyjśc | Jo mozna użyć w totmacie<br>– liczbow wartość pierw<br>ykułów dla jednego produ<br>producenta towaru (tyłko-<br>ułu (sposób na użycie w I<br>na EAN (dozwolona tyłko<br>cyfry przepisywane w tym<br>cia liter i znaków (@, \$: je<br>tanie jej cyfry, Jeśli jest k<br>tie   Esc Wyjście bez zap                                                                                                    | z rodu.<br>zszego, drugiego itd. parar<br>senta<br>dla kodu producenta skła<br>kodzie unikalnej liczby, w<br>jako ostatni znak format<br>miejscu do kodu.<br>śli liczba dłuższa niż cią<br>rótsza, to jest uzupełnian<br>isu <b>P5</b> Wykaz wszystki | metru<br>dającego się z cyft)<br>ispólnej dla artykuku)<br>u 13-to znakowego)<br>ij znaków w formacie<br>a od lewej zerami.<br>ch parametrów |              |
| Esc Powrót Ins  | : Dodaj <b>Del</b> Usuń <b>F7, Er</b> | nter Szczegóły Ctrl+F | 8 Ustawienia                                                                                                    |                                                                                                    |                                                                                                    |                                                                                                    |              |
| Stant           |                                       | Cuszar robuczy - 16M  | PC-Market 7                                                                                                    | Artykuky.ddt - Ope                                                                                                    | PE                                                                                                    | 2 3 9 5 5 5 9 C                                                                                                    | ED CI 13:56  |

Parametrów możemy stworzyć bardzo dużo z różnych dziedzin. Do kategorii przypisujemy tylko potrzebne parametry i te które rzeczywiście towar przypisany do kategorii może posiadać. Zawsze można dodawać nowe parametry do kategorii nawet jeśli już mamy przypisane towary. Nie można natomiast usunąć parametru i kategorii z przypisanymi do nich towarami. Przydział towarów do poszczególnych kategorii poza asortymentami pozwala dodatkowo zawężać listę towarów na raportach. Możemy stworzyć na podstawie kategorii i parametrów **"filtry"** z których możemy korzystać bez potrzeby każdorazowego zawężania listy towarowej.

# **GRUPY TOWAROWE (FILTRY)**

Filtry pozwalają na uzyskanie listy towarów które spełniają pewne określone przez nas kryteria. Filtry tworzymy w menu **"Towary/Grupy Towarowe (filtry)".** Definiując nowy filtr nadajemy mu nazwę , możemy wybrać kategorie i konkretne parametry które maja być brane pod uwagę. Dodatkowo możemy wstawić opis naszego filtra. Następnie zapisujemy. Filtr powinien być widoczny na liście pod nadaną przez nas nazwą. Zdefiniowane filtry możemy wykorzystywać w wykazach towarów. Pod **CTRL+F5** dostępne jest okno definicji filtrów. Możemy także w tym miejscu stworzyć dodatkowy filtr i zapisać **Zapisz-F5** lub wczytać ustawienia z już istniejącego za pomocą **Odczytaj-F6**. Po wczytaniu klikamy **Zastosuj filtr** lub **F2** .

## ARTYKUŁY

Podział na artykuły został wprowadzony pod kątem sklepów branżowych główne dla tzw. Odzieżówki (np. z odzieżą, z obuwiem). Artykuły dostarczają dodatkowe możliwości rozbudowy i automatyzacji obsługi towarów różniących się np. rozmiarem. Mechanizm grupuje towary w artykuły. Artykuł to np. nazwa zbioru towarów różniących się różnymi cechami. Np. w sklepach z odzieżą może to być ten sam model spodni, koszul, swetrów sprzedawany w różnych rozmiarach, kolorami itp. Np. każdemu rozmiarowi towaru odpowiada osobna kartoteka towarowa i inny kod - czyli artykuł jest grupą towarów o podobnych cechach, ale różnych kodach kreskowych. W ten sposób dany model np. spodni czy koszul możemy "widzieć" ogólnie jako jeden zbiór odpowiadający artykułowi a poza tym możemy prowadzić szczegółowo magazyn pilnując ilości rozmiarów, kolorów itp. Dodatkowo możemy ogólnie raportować wg. artykułu np. spodnie jako towar nie zwracając uwagi na szczegóły. Niezależnym kryterium grupowania towarów w programie pozostają asortymenty. Dla poszczególnych rozmiarów danego artykułu możemy ustawiać poszczególne jego cechy, za pomocą edycji jednej z kartotek-rozmiarów w pozostałych rozmiarach automatycznie zostaną one także zmodyfikowane. Jeśli chcemy ustalić wspólne elementy towarów przypisanych do danego artykułu które chcemy zmieniać globalnie, możemy zdefiniować "Wspólne pola artykułów" w parametrach programu. Np. wybierając cenę sprzedaży podczas zmiany ceny np. przeceną w jednym towarze cena zmieni się automatycznie na pozostałych. Jeśli nie zdefiniujemy wspólnych pól ewentualne zmiany musimy wprowadzić w każdym towarze z osobna. Artykuły możemy skutecznie wykorzystać w wybranych raportach, grupując dane o zakupach/sprzedaży. Możemy wygenerować raport zawężając tylko po artykule, co da nam informacje np. ogólnie o spodniach danego producenta, a możemy także sprawdzić szczegółowo któryś rozmiar, kolor itp.

Aby korzystać z w programie z mechanizmu **"Artykuły"** należy włączyć w parametrach programu opcje **"Łączenie towarów w artykuły".** Artykuł zakładamy w menu **"Towary/artykuły".** Po stworzeniu nazwy artykułu np. Koszule, spódnice, spodnie itp. edytujemy go i możemy dodać cechy oparte na opisanych wcześniej **kategoriach i parametrach.** Z tego poziomu można także dodawać kolejne towary przypisując im jednocześnie cechy. Po kliknięciu menu **"Ins-Dodaj"** 

#### Przykład:

Prześledźmy przykład założenia kartotek koszul o różnych kolorach i rozmiarach zgrupowanych jako **artykuł koszula**. Zaczniemy od początku, czyli nie mamy jeszcze koszul w bazie. Będziemy tworzyć wszystkie kategorie i parametry powiązane z naszym artykułem od nowa.

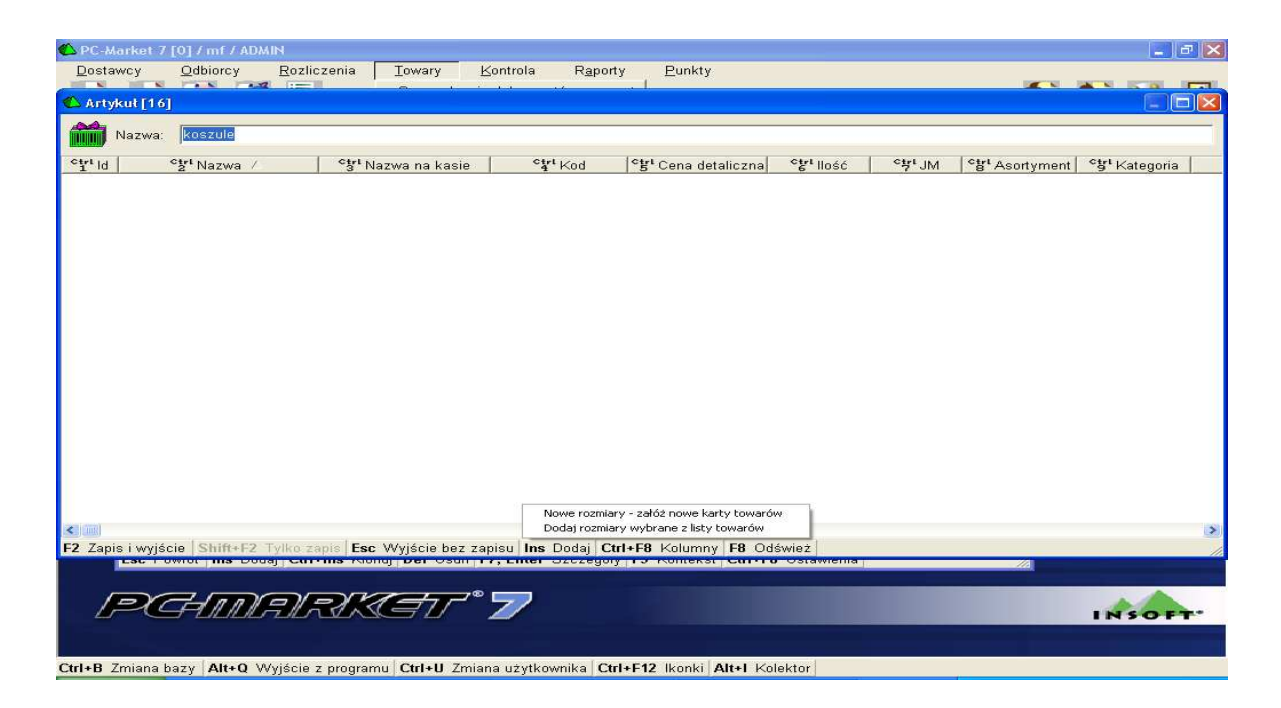

Zakładamy nowy artykuł **"koszule".** Zapisujemy (bez wychodzenia z okna edycji). Następnie korzystamy z menu **Ins Dodaj** w polu edycyjnym artykułu **i** opcji **"Nowe rozmiary – załóż nowe karty towarów".** Po zaakceptowaniu otwiera się okno z kategoriami stworzonymi w programie. Możemy je wybrać, jeśli stworzyliśmy już wcześniej, lub założyć nowe kategorie. W przykładzie zakładamy kategorię **"koszula".** Korzystamy z menu **Ins Dodaj**.

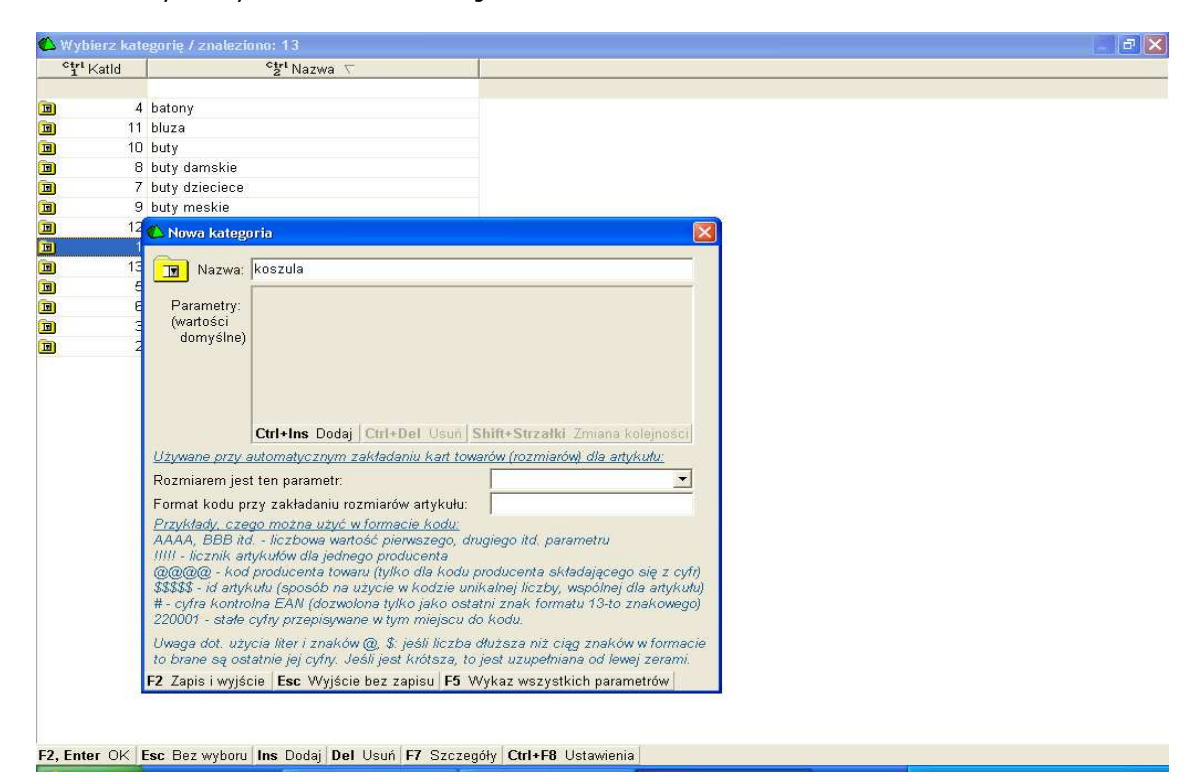

Wpisujemy nazwę kategorii, następnie za pomocą **Ctrl-Ins Dodaj** dodajemy parametry które koszula może posiadać. W naszym przypadku będą to "**kolor koszuli" i "rozmiar"**. Możemy wybrać z już istniejących parametrów lub dodać nowe Wpisujemy nazwę parametru "kolor koszuli" wybieramy typ lista wartość (**typ– zakres liczb** nie należy używać przy tworzeniu **artykułów (rozmiarówek)** !!!, taki

typ parametru nie może być wykorzystany do automatycznego tworzenia kartotek towarów). Wybieramy "nowy wpis" i wpisujemy np. czerwony i przypisujemy mu wartość liczbową np.11 (wartość którą wpiszemy będzie użyta przy tworzeniu kodów kreskowych, przykłady wartości które można użyć w budowie kodu kreskowego opisane w dolnej części okienka edycji kategorii. Następnie powtarzamy operację wpisując kolejne kolory koszul nadając im wartości liczbowe. Po wpisaniu wszystkich potrzebnych kolorów zapisujemy.

| ["Katld |                   | Sr Nazwa 🗸                       |                    |                 |                  |                                                     |                                                           |         |
|---------|-------------------|----------------------------------|--------------------|-----------------|------------------|-----------------------------------------------------|-----------------------------------------------------------|---------|
|         | 4 batony          |                                  |                    | Nowa katego     | ria              |                                                     |                                                           | ×       |
| 1       | 1 bluza           |                                  |                    |                 |                  |                                                     |                                                           |         |
| 1       | 0 buty            |                                  |                    | 💽 Nazwa:        | koszula          |                                                     |                                                           |         |
|         | 8 buty damskie    |                                  |                    |                 |                  | CZERWORA                                            |                                                           |         |
|         | 7 buty dziecieci  | в                                |                    | Parametry:      | A KOIOI KOSZOI.  | Jezermenta                                          |                                                           | -       |
|         | 9 buty meskie     |                                  |                    | domyślne)       |                  |                                                     |                                                           |         |
| 1       | 2 ButyTurystyc:   | zne                              |                    |                 |                  |                                                     |                                                           |         |
|         | 1 kat1            |                                  |                    |                 |                  |                                                     |                                                           |         |
| 4       | 陷 Nowy parame     | atr                              |                    |                 |                  |                                                     |                                                           |         |
|         | Nazwa:            | rozmiar koszuli                  |                    |                 |                  |                                                     |                                                           |         |
|         | Tue:              | lista wartaści                   |                    |                 | Ctrl+Ins Dodaj   | Ctrl+Del Usuń Sh                                    | i <b>ft+Strzałki</b> Zmiana kolejn                        |         |
|         | тур.              | Insta wartosci                   |                    | Używane przy a  | utomatycznym z   | akladaniu kart towar                                | ów (rozmiarów) dla artykułu                               | 2       |
| _       | Lieta wartości:   | Teket                            | Wartość            | Rozmiarem jest  | ten parametr:    |                                                     |                                                           | -       |
|         | Lista waitosci.   | M                                | 11                 | Format kodu pr  | y zakładaniu roz | :miarów artykułu:                                   |                                                           |         |
|         |                   | E                                | 12                 | Przykłady, czec | o można użyć w   | formacie kodu:                                      |                                                           |         |
| Wyh     |                   | S                                | 13                 |                 |                  | ść pierwszego, drug                                 | iego itd. parametru                                       |         |
|         |                   | XL                               | 14                 |                 | and band band    | jo producenta<br>u (tviko dla kodu pr               | nducenta składającego się                                 | z cián  |
| F5 TYN  |                   | XS                               | 15                 |                 |                  | życie w kodzie unik                                 | alnej liczby, wspólnej dla al                             | tykulu) |
|         |                   | <nowy wpis=""></nowy>            |                    |                 |                  | ona tylko jako ostatr                               | ni znak formatu 13-to znako                               | owego)  |
|         |                   |                                  |                    |                 |                  | e w tym miejscu ao                                  | Koau.                                                     |         |
| 🖬 czek  |                   |                                  |                    |                 | -                | (@), \$: jesli liczba dł<br>śli jast krótsza, to je | užsza niz ciąg znakow w to<br>ost uzupałniana od lawai za | rami    |
| 🗈 dams  |                   |                                  |                    |                 |                  | hoz zonicu E5 WA                                    | kaz wezyetkich parametrá                                  |         |
| 휰 dlugo |                   |                                  |                    |                 |                  | Dez zapisu jes voj                                  | Kaz wszystkich parametro                                  | VV      |
| s długo |                   |                                  |                    |                 |                  |                                                     |                                                           |         |
|         |                   |                                  |                    |                 | 100              |                                                     |                                                           |         |
|         |                   | CirlaDial Linux Shifted          | Stevallet Devocuti |                 | × 11             |                                                     |                                                           |         |
| z, enu  |                   | fears ber oben fernies           | anzuna messanj     | Cur+Fo Ostawier | iia //           |                                                     |                                                           |         |
|         |                   | od do                            | -                  |                 |                  |                                                     |                                                           |         |
|         | 7 Zania i umićai  | Ene Muideie her reni             |                    |                 |                  |                                                     |                                                           |         |
|         | rz zapis i wyjsci | e   <b>LSC</b> vvyjscie bez zapi | isu                |                 |                  |                                                     |                                                           |         |

Został stworzony nowy parametr który możemy już przypisać do naszej kategorii. Następnie powtarzamy operację stworzenia i dodania kolejnego parametru do kategorii. Tym razem dodajemy parametr "rozmiar koszuli". W liście wartości wpisujemy np. M, S ,L ,XL itp. i przypisujemy wartości liczbowe. Zapisujemy wprowadzone dane. Po wprowadzeniu parametrów kontynuujemy pracę wybierając parametr który ma być traktowany jako tzw. **"rozmiar"**. Parametr który ma być naszym "rozmiarem" wybieramy w rozwijanej liście przy menu "**Rozmiarem jest ten parametr"** w okienku edycji kategorii. Wg. niego będą zakładane poszczególne partie towaru. Np. jeśli wybierzemy parametr "rozmiar koszuli", program automatycznie stworzy nam później kartoteki towarów w ilości zależnej od ilości rozmiarów przypisanych w tym parametrze. Jeśli wybierzemy kolor, otrzymamy tyle kartotek towarów ile jest kolorów. W tym samym oknie edycyjnym decydujemy o formacie kodu kreskowego jaki będzie tworzony dla poszczególnych towarów z danego artykułu. W trakcie wprowadzania danych najlepiej co jakiś czas zapisywać wprowadzone zmiany do naszej bazy (tworzone kategorie) aby uniknąć przypadkowej starty efektów naszej pracy. Zapisujemy za pomocą F2. Jeśli zapisaliśmy, kategoria ze swoimi parametrami

powinna być już na stałe widoczna w liście zdefiniowanych kategorii i możemy z niej korzystać podczas wprowadzania kolejnych artykułów. Zapisując w trakcie pracy zmiany wystarczy ponownie otworzyć okno kategorii w celu wprowadzania kolejnych danych. Jak już wspomniane było wcześniej, (jeśli do tej pory tego nie zrobiliśmy ) musimy wybrać parametr który ma być traktowany jako "rozmiar"

| Katld           | Ctrl Nazwa                                  |                                                                                                    |             |
|-----------------|---------------------------------------------|----------------------------------------------------------------------------------------------------|-------------|
|                 |                                             | 🖒 Nowa kategoria                                                                                                    | N           |
| 4 bato          | nγ                                          |                                                                                                    |             |
| 11 bluz:        | a                                           | Nazwa: koszula                                                                                                    |             |
| 10 buty         |                                             | Description                                                                                                    |             |
| 8 buty          | damskie                                     | Parametry.<br>(wartości                                                                                                    |             |
| 7 buty          | dzieciece                                   | domyślne)                                                                                                    |             |
| 9 buty          | meskie                                      |                                                                                                    |             |
| 12 Buty         | Turvstvczne                                 |                                                                                                    |             |
| 🛆 Nowy parar    | netr 🛛 🔀                                    |                                                                                                    |             |
| Norw            | a: kolar koszuli                            |                                                                                                    |             |
| TNazwa          |                                             | Ctrl+Ins Dodaj Ctrl+Del Usun Shift+Strzałki Zmiana kole                                                                     |             |
| Typ:            | Ilista wanosci                              | Używane przy automatycznym zakładaniu kart towarów (rozmiarów) dla artyku                                                   | <u>rtu:</u> |
|                 | Taliat (10/auto 44)                         | Rozmiarem jest ten parametr:                                                                                                | *           |
| Lista wantosci. | azonyony 10                                 | Format kodu przy zakładaniu rozmiarów artykułu:                                                                             |             |
|                 | zielony 11                                  | Przykłady, czego można użyć w formacie kodu:                                                                                |             |
|                 | czepwopy 12                                 | AAAA, BBB itd liczbowa wartość pierwszego, drugiego itd. parametru                                                          |             |
|                 | <nowy wpis=""></nowy>                       | IIIII - licznik artykułow dla jednego producenta<br>@@@@@ - kod producenta towaru (tulko dla kodu producenta składajacego s | ie z cidr)  |
|                 | CONTRACT CONTRACTOR                         | \$\$\$\$\$ - id artykułu (sposób na użycie w kodzie unikalnej liczby, wspólnej dla                                          | artykułu)   |
|                 |                                             | # - cyfra kontrolna EAN (dozwolona tylko jako ostatni znak formatu 13-to zna                                                | ikowego)    |
|                 |                                             | 22000 - stale cidul otzenisiwane w tym miejscu do kodu.                                                                     |             |
|                 |                                             | 💶 🛄 🞑 w @, \$: jeśli liczba dłuższa niż ciąg znaków w                                                                       | formacie    |
|                 | · ·                                         | resi jesi kitotsza, to jesi uzupernana ou lewej .                                                                           | cerann.     |
|                 |                                             | le bez zapisu   P3 Vvykaz wszystkich paramet                                                                                | row         |
|                 |                                             |                                                                                                    |             |
|                 |                                             |                                                                                                    |             |
|                 |                                             |                                                                                                    |             |
|                 | Ctrl+Del Usun Shift+Strzałki Przesun        |                                                                                                    |             |
|                 |                                             |                                                                                                    |             |
|                 | og I av I                                   |                                                                                                    |             |
| 2 Zapis i wyjś  | scie   Esc Wyjście bez zapisu               | ×                                                                                                    |             |
| Enter OK Es     | sc Bez wyboru Ins Dodaj Del Usuń F7 Szczegó | ły Ctrl+F8 Ustawienia                                                                                                    |             |
|                 |                                             |                                                                                                    |             |

| 1,1 | Katld | <sup>ctrl</sup> Na: | zwa 🗸                                                                                                    |                                                                                                    |                                                                                                    |                                                                     |
|-----|-------|---------------------|----------------------------------------------------------------------------------------------------|----------------------------------------------------------------------------------------------------|----------------------------------------------------------------------------------------------------|---------------------------------------------------------------------|
| I   | 4     | batony              |                                                                                                    |                                                                                                    |                                                                                                    |                                                                     |
|     | 11    | bluza               | Contraction of the second                                                                                                    | 64 <sup>-1</sup>                                                                                                    |                                                                                                    |                                                                     |
|     | 10    | buty                | 🕵 Kategoria [14                                                                                                    | 1                                                                                                    |                                                                                                    | 2                                                                   |
|     | 8     | buty damskie        |                                                                                                    |                                                                                                    |                                                                                                    |                                                                     |
|     | 7     | buty dzieciece      | Nazwa:                                                                                                    | oszula                                                                                                    |                                                                                                    |                                                                     |
|     | 9     | buty meskie         | Decematory D                                                                                                    | A kolor koszul: czerwo                                                                                                    | na                                                                                                    | *                                                                   |
|     | 12    | ButyTurystyczne     | íwartości                                                                                                    | B rozmiar koszuli: M                                                                                                    |                                                                                                    | -                                                                   |
|     | 1     | kat1                | domyślne)                                                                                                    | B TOLING ROSEGIC IN                                                                                                    |                                                                                                    |                                                                     |
| I   | 13    | kategoriamoja       |                                                                                                    |                                                                                                    |                                                                                                    |                                                                     |
|     | 14    | koszula             |                                                                                                    |                                                                                                    |                                                                                                    |                                                                     |
|     | 5     | odziez damska       |                                                                                                    |                                                                                                    |                                                                                                    |                                                                     |
|     | 6     | odzież meska        |                                                                                                    |                                                                                                    |                                                                                                    |                                                                     |
|     | 3     | środki czystości    |                                                                                                    | Ctrl+Ins Dodaj   Ctrl+Del U                                                                                                    | suń Shift+Strzałki Zm                                                                                                    | iana kolejności                                                     |
|     | 2     | ZYTNIE              | <u>Używane przy au</u>                                                                                                    | itomatycznym zakładaniu ka                                                                                                    | art towarów (rozmiarów) d                                                                                                    | <u>lla artykułu:</u>                                                |
|     |       |                     | Rozmiarem jest                                                                                                    | ten parametr:                                                                                                    | rozmiar koszuli                                                                                                    | <b>_</b>                                                            |
|     |       |                     | Format kodu prz                                                                                                    | v zakładaniu rozmiarów artv                                                                                                    | kułu: AA999BB                                                                                                    |                                                                     |
|     |       |                     | Przykłady, czeg<br>AAAA, BBB itd.<br>IIIII - licznik atty<br>@@@@@ - kod p<br>\$\$\$\$\$ - id attyku<br># - cyfra kontrolr<br>220001 - stałe cy | 2 można użyć w formacie ko<br>- liczbowa wartość pierwsze<br>kułów dla jednego producem<br>roducenta towaru (tylko dla<br>łu (sposób na użycie w kod<br>na EAN (dozwolona tylko jak<br>fry przepisywane w tym mię | idu:<br>go, drugiego itd. parame<br>ta<br>kodu producenta składaj<br>zie unikalnej liczby, wsp<br>o ostatni znak formatu 1<br>jscu do kodu. | tru<br>iącego się z cyfi)<br>ólnej dla artykułu)<br>3-to znakowego) |
|     |       |                     | Uwaga dot. użyc<br>to brane są osta                                                                                                    | ia liter i znaków @, \$: jeśli l.<br>t <mark>ni</mark> e jej cyfry. Jeśli jest króts                                                                                                    | iczba dłuższa niż ciąg z<br>sza, to jest uzupełniana c                                                                                      | naków w formacie<br>od lewej zerami.                                |
|     |       |                     | F2 Zapis i wyjści                                                                                                    | e Esc Wyjście bez zapisu                                                                                                    | F5 Wykaz wszystkich                                                                                                    | parametrów                                                          |

Jeśli mamy już stworzone kategorie z parametrami w polu edycyjnym naszego "artykułu" (już to robiliśmy wcześniej) dodajemy jako **nowe rozmiary** za pomocą **Ctrl-Ins Dodaj** kategorię (tutaj koszula) którą właśnie zdefiniowaliśmy. Pojawi się okienko z lista producentów, możemy wybrać konkretnego lub zrezygnować z wyboru. Po zaakceptowaniu pojawi się okno w którym możemy zdecydować jak maja być tworzone nazwy poszczególnych towarów z danego artykułu dodając dodatkowe znaki.

| 🖒 PC-Market 7    | [0] / mf / ADMI         | И                                                    |                                                                           |                                      |                     |                                |                         |                                                    |                   | _ 8 🗙                    |
|------------------|-------------------------|------------------------------------------------------|---------------------------------------------------------------------------|--------------------------------------|---------------------|--------------------------------|-------------------------|----------------------------------------------------|-------------------|--------------------------|
| <u>D</u> ostawcy | <u>O</u> dbiorcy        | <u>R</u> ozliczenia                                  | Towary                                                                    | <u>K</u> ontrola                     | R <u>a</u> porty    | <u>P</u> unkty                 |                         |                                                    |                   |                          |
| Artykul [16]     |                         |                                                      | ~ '                                                                       |                                      |                     | <u>L</u>                       |                         |                                                    |                   |                          |
|                  | In second               |                                                      |                                                                           |                                      |                     |                                |                         |                                                    |                   |                          |
| Nazwa:           | Ikoszule                |                                                      |                                                                           |                                      |                     |                                |                         |                                                    |                   |                          |
| ctri ld          | <sup>ctrl</sup> Nazwa / | Ctrl N                                               | lazwa na kasi                                                             | e Ctr<br>4                           | <sup>t</sup> Kod  ° | g <sup>1</sup> Cena detaliczna | 6 <sup>ctrl</sup> llość | °뱍' JM                                             | ctri Asortyment c | <sup>gri</sup> Kategoria |
|                  |                         | C Dodaj ro<br>Kategoria:<br>Producent:<br>Parametry: | zmiary artyku<br>koszula<br>Producent 1<br>kolor koszul:<br>rozmiar koszu | itu (etap 1/2<br>czerwona<br>ili: ]M | 9                   |                                | ×<br>×                  |                                                    |                   |                          |
|                  |                         | Tworzenie n                                          | azwy: koszu                                                               | le                                   |                     | +                              |                         | + <rozmia< td=""><td>r&gt;</td><td></td></rozmia<> | r>                |                          |
|                  |                         | F2 Dalej Es                                          | <b>sc</b> Rezygnacja                                                      |                                      |                     |                                |                         |                                                    |                   |                          |
| < 101            |                         |                                                      |                                                                           |                                      |                     |                                |                         |                                                    |                   | >                        |
| F2 Zapis i wyjśc | cie   Shift+F2 T        | ylko zapis <b>  Es</b> o                             | : Wyjście bez                                                             | zapisu <b>Ins</b>                    | Dodaj Ctrl+I        | -8 Kolumny F8 Od               | lśwież                  |                                                    |                   |                          |
| Pa               | HDC                     | <del>N N</del> X                                     | đ                                                                         | " <b>"</b>                           |                     |                                |                         |                                                    |                   | NSOFT"                   |
| Ctrl+B Zmiana b  | azy Alt+Q W             | yjście z prograr                                     | mu Ctrl+U Zr                                                              | niana użytkov                        | wnika Ctrl+F        | 12 Ikonki Alt+I Ko             | ilektor                 |                                                    |                   |                          |

Po zaakceptowaniu otrzymamy listę stworzonych towarów z poszczególnym "rozmiarem" (wybranym parametrem jako rozmiar) i przypisanym kodem głównym. Możemy wybrać wszystkie lub część ze stworzonych rodzajów kartotek.

| Ustawcy      | Odbiorcy Rozlic                 | zenia <u>T</u> owa        | iry <u>K</u> ontrola R <u>aj</u>   | porty <u>P</u> unkty                          |                                       |                                  |
|--------------|---------------------------------|---------------------------|------------------------------------|-----------------------------------------------|---------------------------------------|----------------------------------|
| Artykul [16] | and the second                  |                           |                                    |                                               |                                       |                                  |
| <b>A.</b>    | -                               |                           |                                    |                                               |                                       |                                  |
| Nazwa:       | koszule                         |                           |                                    |                                               |                                       |                                  |
| Id           | ctrt Nazwa ∕                    | ctr <sup>i</sup> Nazwa na | a kasie <b>ctri</b> Kod            | ctri Cena detaliczna                          | ość <sup>c</sup> tył <sub>JM</sub> ct | "Asortyment <b>ctr</b> Kategoria |
|              |                                 |                           | · ·                                | 10                                            |                                       |                                  |
|              |                                 |                           |                                    |                                               |                                       |                                  |
|              |                                 |                           |                                    |                                               |                                       |                                  |
|              |                                 |                           |                                    |                                               |                                       |                                  |
|              |                                 |                           |                                    |                                               |                                       |                                  |
|              |                                 |                           |                                    |                                               |                                       |                                  |
|              |                                 |                           |                                    |                                               |                                       |                                  |
|              | 600                             |                           |                                    |                                               |                                       |                                  |
|              |                                 | Dodaj rozmiary            | / artykułu (etap 2/2)              |                                               |                                       |                                  |
|              | 100                             | Rozmiar                   | Kod ałówny                         | Końcówka nazwy                                |                                       |                                  |
|              |                                 | M                         | 1000011                            | POLOM                                         |                                       |                                  |
|              |                                 | IVI.                      | 1000011                            | POLO I                                        |                                       |                                  |
|              |                                 | L                         | 1099912                            | POLOL                                         |                                       |                                  |
|              |                                 | S                         | 1099913                            | POLO S                                        |                                       |                                  |
|              |                                 | XL                        | 1099914                            | POLO XL                                       |                                       |                                  |
|              |                                 | XS                        | 1099915                            | POLO XS                                       |                                       |                                  |
|              |                                 |                           |                                    |                                               |                                       |                                  |
|              |                                 |                           |                                    |                                               |                                       |                                  |
|              |                                 |                           |                                    |                                               |                                       |                                  |
|              |                                 |                           |                                    |                                               |                                       |                                  |
|              | 1000                            |                           | The second second                  | 0 F27 20 700 F21 272                          |                                       |                                  |
|              | F2                              | Załóż zaznaczo            | ine rozmiary   Esc Rezygi          | nacja <b>Ins</b> Zazn. wszystkie <b>Del</b> C | Odzn. wszystkie 👘 🏸                   |                                  |
|              |                                 |                           |                                    |                                               |                                       | -                                |
|              |                                 |                           |                                    |                                               |                                       |                                  |
|              |                                 |                           |                                    |                                               |                                       |                                  |
|              |                                 |                           |                                    |                                               |                                       |                                  |
|              |                                 |                           |                                    |                                               |                                       |                                  |
|              |                                 |                           |                                    |                                               |                                       |                                  |
| apis i wyjśc | ie Shift+F2 Tylkoza             | pis <b>Esc</b> Wyjśc      | ie bez zapisu <b>ins</b> Dodaj     | Ctrl+F8 Kolumny F8 Odśwież                    |                                       |                                  |
| apis i wyjśc | s <b>ie   Shift+F2</b> Tylko za | apis <b>Esc</b> Wyjśc     | ie bez zapisu <b>Ins</b> Dodaj     | Ctrl+F8 Kolumny F8 Odśwież                    |                                       |                                  |
| apis i wyjśc | ie Shift+F2 Tylko za            | ipis <b>Esc</b> Wyjśc     | ie bez zapisu <b>Ins</b> Dodaj<br> | Ctrl+F8 Kalumny F8 Odśwież                    |                                       |                                  |
| apis i wyjśc | cie   Shift+F2 Tylko za         | apis <b>Esc</b> Wyjśc     | ie bez zapisu <b>Ins</b> Dodaj     | Ctrl+F8 Kolumny F8 Odśwież                    |                                       |                                  |
| apis i wyjśc | sie Shift+F2 Tylko za           | apis <b>Esc</b> Wyjśc     | ie bez zapisu <b>Ins</b> Dodaj     | Ctrl+F8 Kolumny F8 Odśwież                    | _                                     |                                  |
| apis i wyjśc | ie Shift+F2 Tylkoza             | apis <b>Esc</b> Wyjśc     | ie bez zapisu <b>Ins</b> Dodaj     | Ctrl+F8 Kolumny F8 Odśwież                    |                                       | INSOT                            |
| apis i wyjśc | ie Shift+F2 Tylko z             | apis <b>Esc</b> Wyjśc     | ie bez zapisu <b>Ins</b> Dodaj     | Ctrl+F8 Kolumny F8 Odśwież                    |                                       | INSOF                            |
| apis i wyjśc | ie Shift+F2 Tylko za            | apis <b>Esc</b> Wyjśc     | ie bez zapisu <b>Ins</b> Dodaj     | Ctrl+F8 Kalumny F8 Odśwież                    |                                       | INSOF                            |

Następnie akceptujemy F2. Założone kartoteki pojawią się na liście edycyjnej artykułu (rys. poniżej) Jeśli wszystko jest ok, możemy ostatecznie zapisać F2-Zapis . Po tej operacji nowe towary powinny pojawić się w wykazie towarów.

| 🖒 PC-M  | larket 7   | [0] / mf / ADM   | IN                      |                 |                     | 4000             |                  |             |           |                |               | P X |
|---------|------------|------------------|-------------------------|-----------------|---------------------|------------------|------------------|-------------|-----------|----------------|---------------|-----|
| Dosta   | iwcy       | <u>O</u> dbiorcy | <u>R</u> ozliczenia     | Towary          | <u>K</u> ontrola    | R <u>a</u> porty | <u>P</u> unkty   |             |           |                |               |     |
|         |            |                  | 1.000                   | <b>O</b>        | ·                   | <u>ن</u> با      |                  |             |           |                |               |     |
| Arty    | KUCLID     |                  |                         |                 |                     |                  |                  |             |           |                | لل الله ا     |     |
|         | Nazwa:     | koszule          |                         |                 |                     |                  |                  |             |           |                |               | _   |
| Ctrlus  | 1          | Christ           | Ctrl v                  |                 | Ctrl                | i leti           |                  | Ctel II. 77 | Ctel u.e  | Ctel A         | Christian     | _   |
| 1.10    | l          | 2"Nazwa /        | 3.1                     | lazwa na kasie  | 1000015             | Kod ľ            | *Cena detaliczna | "6" llosc   | 1,000+    | "g" Asortyment | "g" Kategoria |     |
| 102     | KUSZUIE    |                  | koszule                 | PO 4            | 1000014             |                  | 0,00             | 0,000       | 1.000 szt | grupa testowa  | koszula       | Pro |
| 101 (m) | KOSZUIE    | POLO XL          | koszule                 | PO 3            | 1099914             |                  | 0,00             | 0,000       | 1.000 szt | grupa testowa  | koszula       | Pro |
| 160     | KOSZUIE    | POLUS            | Koszule                 | PU2             | 1099913             |                  | 0,00             | 0,000       | 1.000 szt | grupa testowa  | koszula       | Pro |
| 158     | koszule    | PULUM            | koszule                 | POLO            | 1099911             |                  | 0,00             | .0,000      | 1.000 szt | grupa testowa  | koszula       | Pro |
| 159     | koszule    | e POLO L         | koszule                 | PO 1            | 1099912             |                  | 0,00             | 0,000       | 1.000 szt | grupa testowa  | koszula       | Pro |
| <       |            |                  |                         |                 |                     | 1                |                  |             |           |                |               | >   |
| F2 Zapi | is i wyjśc | cie Shift+F2 7   | Fylko zapis <b>Es</b> o | : Wyjście bez ; | zapisu <b>Ins</b> D | odaj Ctrl+Ft     | Kolumny F8 Od:   | śwież       |           |                | _             |     |
| /       |            |                  |                         |                 | • —                 |                  |                  |             |           |                | -             |     |
|         | Ð          | FUUL             | ÐRK                     | (T              | * 7                 |                  |                  | _           |           |                | INSOF         |     |

Drugą możliwością przypisania nowych rozmiarów do artykułów jest skorzystanie z opcji **"Dodaj** rozmiary wybrane z listy towarów". Wybieramy towar już stworzony w bazie z przypisaną kategorią z parametrami i na jego podstawie może stworzyć pozostałe "rozmiary" za pomocą opcji **"Nowe** rozmiary-załóż nowe karty towarów "

Przyjmując towar na stan przyjmujemy poszczególne towary na odpowiadającą im kartotekę w zależności od ustalonej "rozmiarówki". Jeśli chcemy założyć automatycznie towary, w zależności od dwóch parametrów jako "rozmiarówka", np. rozmiar i kolor, musimy powtórzyć operację **od momentu wyboru parametru jako rozmiar.** Wybieramy wtedy jako "rozmiar" np. kolor koszuli zamiast rozmiaru koszuli i tworzymy nowe towary.

Istniejące towary możemy dodać do grupy artykułu także w kartotece towaru CTRL-A (lub wybierając przy nazwie klawisz). Powinna rozwinąć się listą z założonymi już artykułami w bazie. Podczas sprzedaży możemy zaznaczyć opcję F8 żeby najpierw była możliwość wybrania artykułu, i dopiero po zaakceptowaniu pokaże się lista towarów z nim powiązanych.

## Nowy typ towaru: towar-karton.

Typ towaru "towar-karton" można wykorzystywać jeśli przyjmujemy towar w postaci kartonów zawierających stały zestaw towarów. Np. zawsze jest 6 par butów w czym po dwie pary z różnego rozmiaru. Tak przyjęty towar (karton zawierający towary) możemy automatycznie rozłożyć na poszczególne kartoteki towarów za pomocą zdefiniowanej receptury.

| C-Market 7 [0] / mf / ADMIN                                                                                                    | a 🛛 🕹 🗙                     |
|----------------------------------------------------------------------------------------------------|-----------------------------|
| Dostawcy Odbiorcy Rozliczenia Towary Kontrola Raporty Punkty                                                                                                    |                             |
| Dostawa Nazwa: koszulki   Skrót (nazwa na kasach): koszulki   Kod: 1046   Sww. Asortyment:   PKWiU: Kategoria:   Kategoria: koszula   mie wybrano zdjęcia> Jednostka miary:   szt. +   Status: 1046   Sww. Asortyment:   Koszula +   *** Ctri+F11   CKU: F4   Status: Status:   Cena ewidencyjna: 40,00 netto   F4 Parametry   F5 Ceny sp.   F6 Opis dod.   F7 Stan w mag.   F8 Kody dod.   F9 Dostawcy   Marza: 3,00   (rzeczywista: 50,00   (rzeczywista: 50,00   Cena detaliczna: 60,00   Cena hurtowa: 0,00   Tak Nie | Eksport Import Baza Wyjście |
| Cena nocna: 0,00 0,00 Harmonogram zmian cen: «Ctrl+F12<br>Min. cena sprzedaży: 41,20 50,26 Ilość ogółem: 0<br>F2 OK Esc Anuluj Ctrl+F3, F3 Etykieta                                                                                                    | SECTOR                      |

Po zaakceptowaniu pojawi się okno w którym tworzymy wzorzec receptury. W pierwszej pozycji mamy towar (karton) z minusem jako rozchody. Dodajemy pozycje które zawarte są w naszym kartonie. Towary zawarte w kartonie powinny być zgrupowane w jednym artykule. Podczas przyjęcia towaru na magazyn zależnie od ustawionej opcji **"Propozycja rozpakowania kartonów z dostawy"** program zapyta czy rozpakować karton lub możemy to zrobić później sami wykonując zdefiniowaną (w kartonie) recepturę.

Receptura zdefiniowana z poziomu kartoteki towaru jest dostępna w menu **Towary/Wzorce receptur**. Jeśli nie rozpakujemy towaru z "kartonu" podczas przyjęcia na magazyn możemy to zrobić później w menu **Towary/Sporządzanie dokumentów/Dokument receptury.** 

W celu zaoszczędzenia czasu i pracy możemy klonować zawartość kartonu do kolejnego tworzonego w bazie. Jednak żeby się dało skopiować zawartość kartonu, to:

- wszystkie towary z kartonu źródłowego muszą mieć ten sam parametr 'rozmiar' (opisany przy artykułach) i muszą mieć unikalne wartości tego parametru.

 poza tym najlepiej żeby wszystkie towary należały do tego samego artykułu i tej samej kategorii, ale tego program nie sprawdza. We wskazanym artykule docelowym muszą być towary o takich samych rozmiarach (tej samej wartości parametru rozmiar--- wybrany podczas edycji parametrów) co składniki kartonu źródłowego.

Kopiujemy w momencie tworzenie nowego wzorca receptury za pomocą menu Ctrl+K.

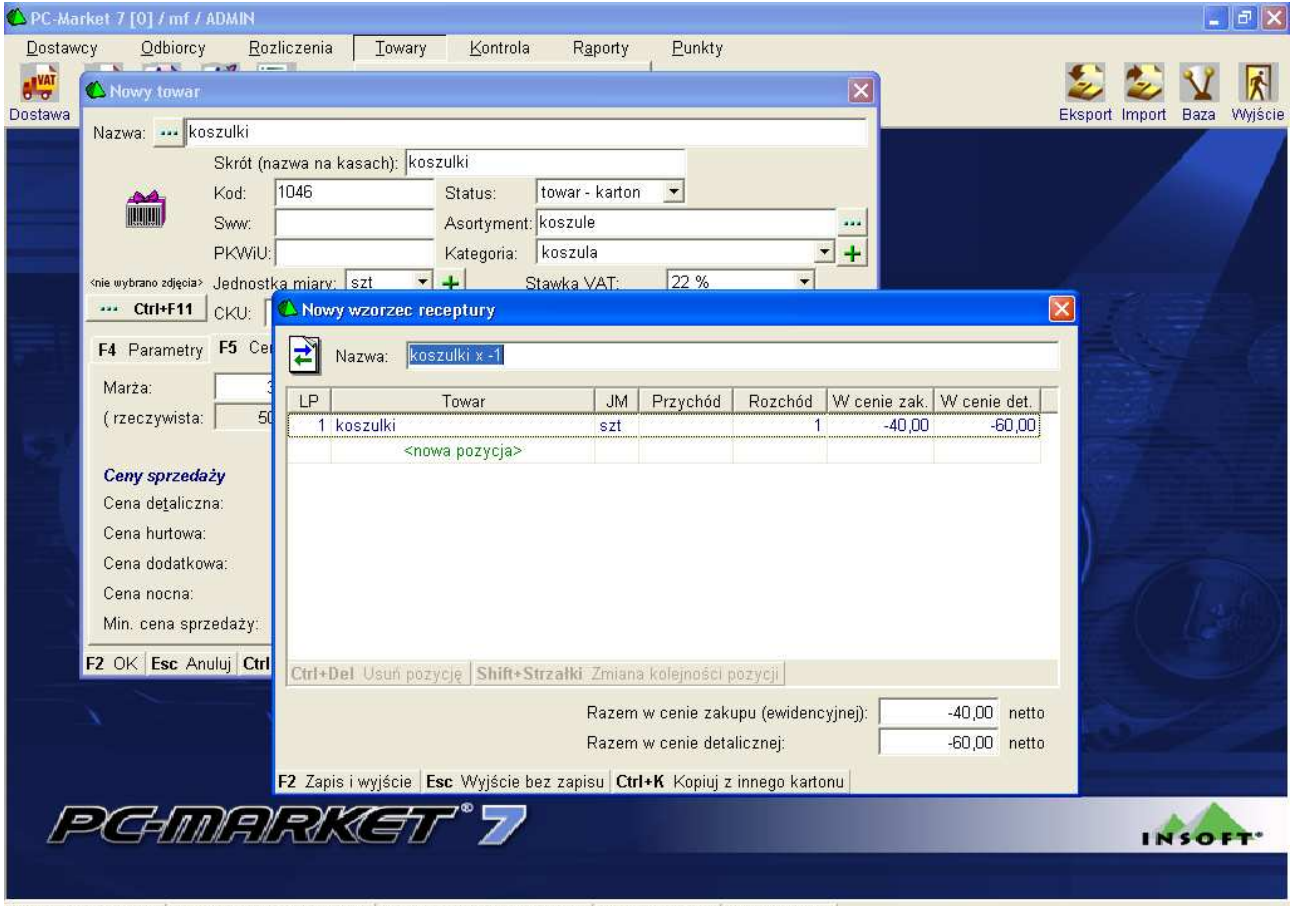

Ctrl+B Zmiana bazy Alt+Q Wyjście z programu Ctrl+U Zmiana użytkownika Ctrl+F12 Ikonki Alt+I Kolektor

W programie możemy filtrować wykazy towarów po typach i podtypach towarów. Możemy edytować wzorce (receptur) zawartości kartonów. Jeśli mamy ustalone wspólne pola dla artykułów nie są brane pod uwagę przy kopiowaniu z i do kartonu.

Opcjonalne jak już było opisane możemy włączyć opcję automatycznego rozpakowywania kartonów z dostawy.